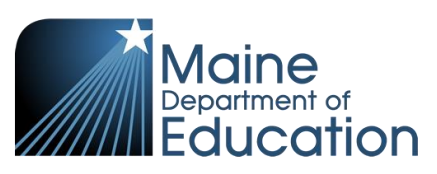

# Synergy – Special Ed Manual Entry

This guide explains how to manually enter special education data into Synergy. The data is entered on the Special Ed Student Services screen and users must first have their focus at the school level:

- 1. In the top right, click the school year or school/district name and the Change Focus box appears.
- 2. Select the following in the Change Focus box and click **Save**:

Year: Select the current school year (the example picture shows 2017-2018)Organization: Choose your school (the example picture shows Rock Star High School)Show Students: Show Active and Inactive

3. Click on the PAD Tree icon.

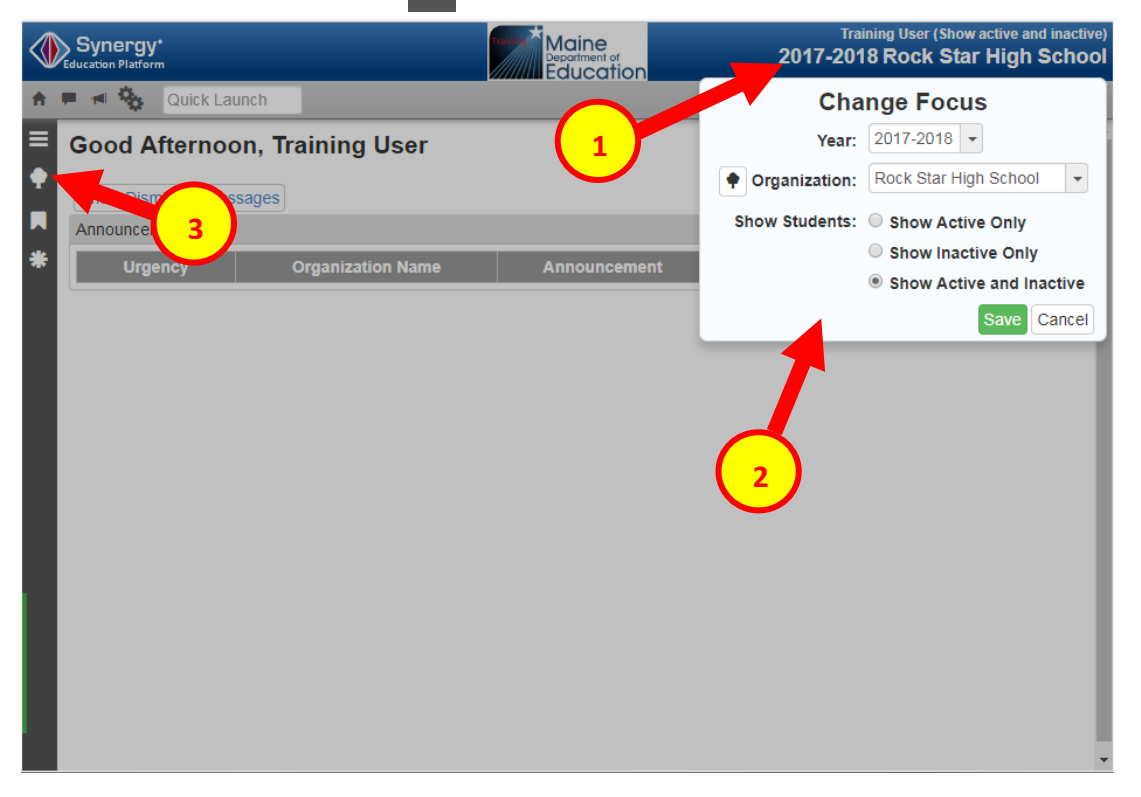

4. In the PAD Tree, Click **Special Ed Student Services** to navigate to the Special Ed Student Services screen. (You may need to click the arrows next to Synergy SIS and Student Programs to expand).

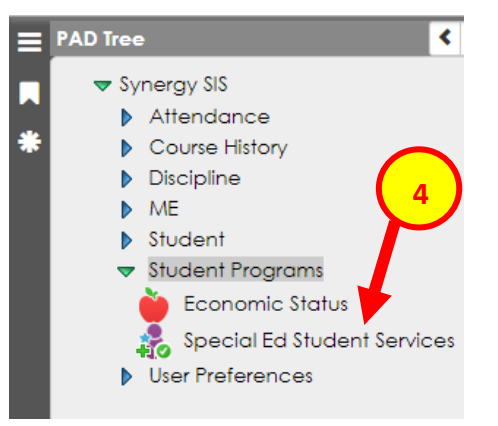

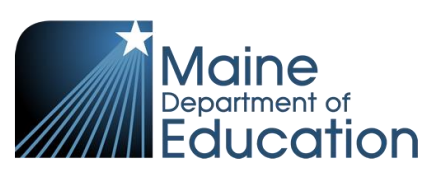

- 5. On the Special Ed Student Services screen, type in the student's Last Name and First Name or State ID.
- 6. Click Find.

| 🛛 🝸 Special E      | d Student Serv           | /ices ⊫     |                  |       |            | • 20 | 1 |
|--------------------|--------------------------|-------------|------------------|-------|------------|------|---|
| Menu - C           | 🔉 📥 🔍 Find               | N Undo      |                  |       |            |      |   |
| Student Name: Scho | ool: Status: VerboseAge: |             |                  |       |            |      |   |
| Services           |                          |             |                  |       |            |      |   |
| Last Name          | First Name               | Middle Name | State Student ID | Grade | Birth Date |      |   |
| Lennon             | John                     |             | 150023545        | -     |            | i    |   |

7. Click the **Add** button and a pop up box appears.

| T         Special E           Menu -         <         Q | d Student Serv          | /ices 🖪                |                               |              |       |                         | · CC 🍰 G        |
|----------------------------------------------------------|-------------------------|------------------------|-------------------------------|--------------|-------|-------------------------|-----------------|
| Student Name: Lennor<br>Services                         | n, John W. School: Rock | Star High School Sta   | atus: Active Verbos           | eAge: 15 yrs | 9 mtl | 15                      | <i>v</i> )      |
| Last Name<br>Lennon                                      | First Name<br>John      | Middle Name<br>Winston | State Student ID<br>150023545 | Grade<br>10  | •     | Birth Date<br>10/09/200 |                 |
| <ul> <li>Services</li> </ul>                             |                         |                        |                               |              |       | + Add                   | Show Detail     |
| Line Year Code 🗧                                         | SAU Description 🗢       | Service Code 💠 S       | itart Date 🔶 Exit 🛙           | Date 🗢 Exit  | Stat  | us 🗢 Alternat           | te Assessment 🔶 |

- 8. In the pop up box:
  - a. Select a Description from the drop down. The Description field will be green until you chose a description.
  - b. Select a Service Code from the drop down. The Service Code field will be green until you chose a service code.
  - c. Enter the Start Date this is the date the student was identified as the disability. If the student leaves a district, it will be the date the services began at the new district (the enrollment Start Date). The Start Date field will be green until you enter a date.
  - d. Enter the Exit Date only if you are entering special ed data for a student whose enrollment was already exited.
  - e. Select an Exit Status only if you are entering special ed data for a student whose enrollment was already exited.
  - f. Check the Alternate Assessment box, if applicable.
- 9. Click Save.

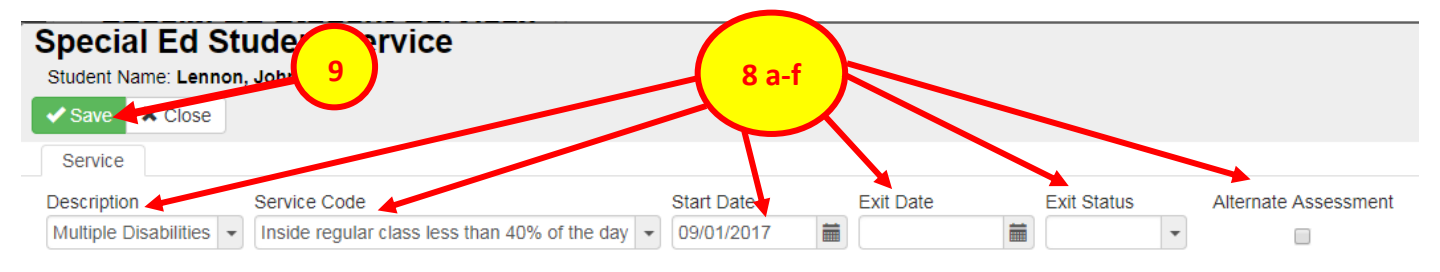

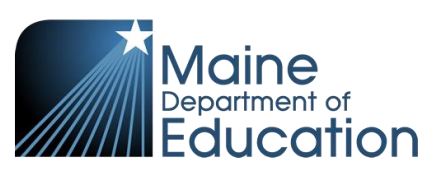

Special Ed Services data must be entered each school year and it does not automatically "roll over". When entering Special Ed Services data in future school years for the same disability and at the same district, the original Special Ed Services Start Date is used. A new Year Code will automatically populate for the new school year when the new service is created.

For Example, in the Special Ed Services below, Year Code 2017 is for the 2017-2018 school year and Year Code 2018 is for the 2018-2019 school year.

| ≡<br>•        | ▼ S<br>Menu <del>-</del>  | pecial<br><    | Ed St     | tudent Serv           | /ices 🗖                                       |                               |                                                                                                    |                        |      |                |           | · CC 🍰 9               |
|---------------|---------------------------|----------------|-----------|-----------------------|-----------------------------------------------|-------------------------------|----------------------------------------------------------------------------------------------------|------------------------|------|----------------|-----------|------------------------|
| <b>■</b><br>* | Student<br>Serv           | Name: (Le      | nnon, Joh | n W.) School: Roc     | k Star High School Sta                        | atus: Inactive Verl           | oose/                                                                                                    | Age: <b>15 yrs 9 n</b> | nths |                |           |                        |
|               | Last Name First Name John |                |           | First Name<br>John    | Middle Name<br>Winston                        | State Student ID<br>150023545 | ate Student ID         Grade         Birth Date           50023545         10         •         10/09/2002 |                        |      | Date<br>9/2002 |           |                        |
|               | Servi                     | ices           |           |                       |                                               |                               |                                                                                                    |                        |      |                | + /       | Add 🗈 Show Detail      |
|               | Line                      | Year<br>Code ≑ | SAU       | Description 🗢         | Service Code  🗢                               | Start Date                    | \$                                                                                                    | Exit Date              | ¢    | Exit Status    | <b>\$</b> | Alternate Assessment 🗢 |
|               | 1                         | 2018           | Rock Star | Multiple Disabilities | Inside regular class less than 40% of the day | 09/01/2017                    |                                                                                                    |                        |      |                | •         |                        |
|               | 2                         | 2017           | Rock Star | Multiple Disabilities | Inside regular class less than 40% of the day | 09/01/2017                    |                                                                                                    |                        |      |                | •         |                        |

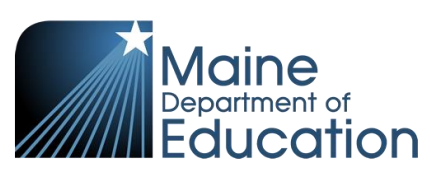

### Changes to Special Ed Services:

Special Ed Services data should only be changed to reflect a change in disability (instructions below), if the student is discontinuing receiving special ed services (see page 5), or if the student leaves the district (see page 6).

The Description and Service Code cannot be changed once the data has been entered. If the data was entered incorrectly, contact the MEDMS Helpdesk to remove the incorrect data.

The current Special Ed Service must have an Exit Date and Exit Status to create a new Special Ed Service.

#### For Changes in Disability:

- 1. Type in an Exit Date of when the disability changed and select the Exit Status: Change in Disability or Setting.
- 2. Click Save.

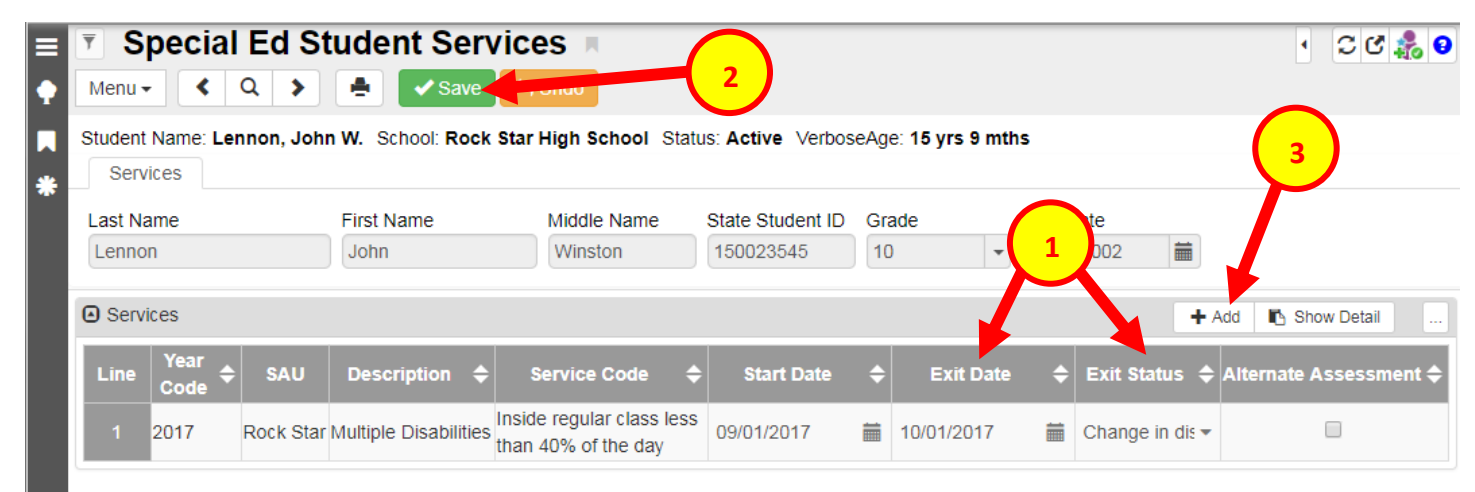

- 3. Click the Add button and a pop up box appears to enter the new disability.
- 4. In the pop up box:
  - a. Select a Description from the drop down. The Description field will be green until you chose a description.
  - b. Select a Service Code from the drop down. The Service Code field will be green until you chose a service code.
  - c. Enter the Start Date this is the date the student was identified as the disability. The Start Date must be a date after the previous Special Ed Services Exit Date. The Start Date field will be green until you enter a date.
  - d. Enter the Exit Date only if you are entering special ed data for a student whose enrollment was already exited.
  - e. Select an Exit Status only if you are entering special ed data for a student whose enrollment was already exited.
  - f. Check the Alternate Assessment box, if applicable.

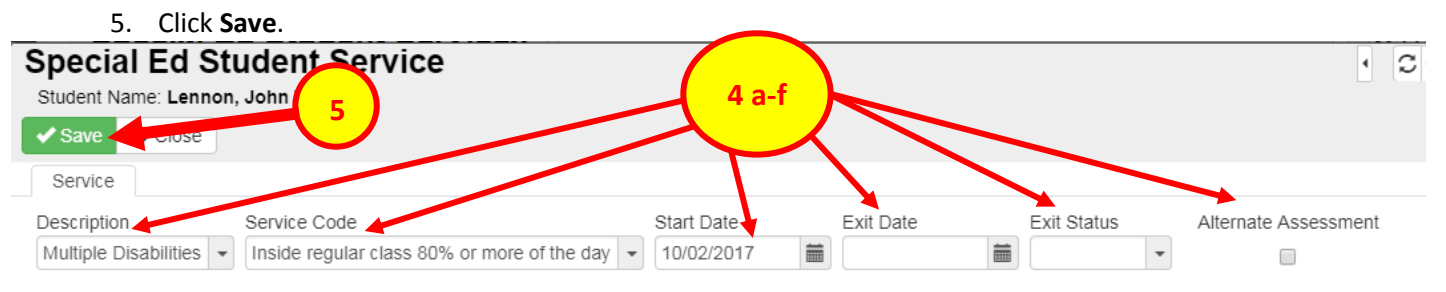

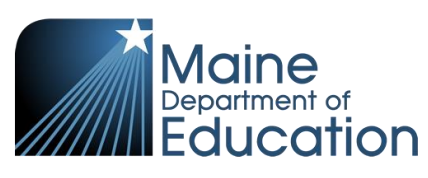

## Students Discontinuing Special Ed Services:

- 1. Type in an Exit Date of when the disability changed and select the Exit Status: Exited to Regular Education.
- 2. Click Save.

| ≡<br>•        | ▼ S<br>Menu -       | pecia                    | l Ed S<br>० >      | tudent Ser             |                                                  | 2                   |                |                         |           |       | · 20 🎄 9               |
|---------------|---------------------|--------------------------|--------------------|------------------------|--------------------------------------------------|---------------------|----------------|-------------------------|-----------|-------|------------------------|
| <b>■</b><br>* | Student<br>Serv     | Name: <b>(L</b><br>rices | ennon, Joł         | n W.) School: Ro       | ck Star High School Sta                          | atus: Inactive Vert | oseAge: 15     | yrs 9 mths              | 1         |       |                        |
|               | Last Name<br>Lennon |                          | First Name<br>John | Middle Name<br>Winston | State Student ID<br>150023545                    | Grade<br>10         | F.th<br>• 10/0 | Fith Date<br>10/09/2002 |           |       |                        |
|               | Servi               | ices                     |                    |                        |                                                  |                     |                |                         |           | + A   | dd 🗈 Show Detail       |
|               | Line                | Year<br>Code 🖨           | SAU                | Description 🖨          | Service Code 🗢                                   | Start Date          | <b>≑</b> Exit  | Date 🗢                  | Exit Stat | tus 🗢 | Alternate Assessment 🜩 |
|               | 1                   | 2017                     | Rock Star          | Multiple Disabilitie   | Inside regular class less<br>than 40% of the day | 09/01/2017          | 12/01/20       | )17 🛗                   | Exited to | Reg 🔻 |                        |

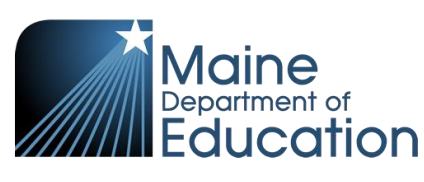

For Students Transferring Out of District:

#### The district the student is transferring from:

When the student's enrollment is exited, the Special Ed Services will automatically be exited with a corresponding code. For a list of exit codes used on Special Ed Services when the enrollment is exited, see this link: <a href="https://www.maine.gov/doe/data/student/Synergy\_upload.html">https://www.maine.gov/doe/data/student/Synergy\_upload.html</a>

For example, the below student's enrollment was exited with Exit Code:

01908 Transferred to a public school in a different local education agency in the same state

| ≡<br>•                                                                                                    | T St<br>Menu - | tudent 🖪    | Save Save          | h Undo 🕇 Add           |            |  |                    |                            |                  |        |
|----------------------------------------------------------------------------------------------------|----------------|-------------|--------------------|------------------------|------------|--|--------------------|----------------------------|------------------|--------|
| Student Name: (Lennon, John W.)       School: Rock Star High School         Demographics       Parent/Guardian       Enrollment         Enrollment       Enrollment History |                |             |                    |                        |            |  |                    |                            |                  |        |
| *                                                                                                    | Last Na        | n <b>me</b> | First Name<br>John | Middle Name<br>Winston | me Suffix  |  | Student ID Grade   | Gender<br>Male             |                  | r      |
|                                                                                                    | Enrol          | Iments      |                    |                        |            |  |                    |                            |                  |        |
|                                                                                                    | Line Year Code |             | Start Date         | Start Status           | Exit Date  |  | Exit Status        | Tuiti                      | ition Payer Code |        |
|                                                                                                    | 1              | 2017-2018   | 09/01/2017         | Transfer from a 🔻      | 05/13/2018 |  | Transferred to a - | Paid by Resident SAU or EU |                  | or EUT |

This automatically put in an Exit Date of when the enrollment was exited and an Exit Status of Moved Out-of-District, Known to be continuing.

| ≡ | Special Ed           Menu -         <         Q         >                                                | Student Servic                 | Undo             |                        |              |   |            |   |            |   |                  |
|---|----------------------------------------------------------------------------------------------------|--------------------------------|------------------|------------------------|--------------|---|------------|---|------------|---|------------------|
|   | Student Name: (Lennon, John W.) School: Rock Star High School Status: Inactive VerboseAge: 15 yrs 9 mths |                                |                  |                        |              |   |            |   |            |   |                  |
| * | Services                                                                                                 |                                |                  |                        |              |   |            |   |            |   |                  |
|   | Last Name                                                                                                | First Name                     | Middle Name      | State Student ID       | Grade        |   | Birth Date |   |            |   |                  |
|   | Lennon                                                                                                   | John                           | Winston          | 150023545              | 10           | • | 10/09/2002 | i |            |   |                  |
|   | Services                                                                                                 |                                |                  |                        |              |   |            |   |            |   |                  |
|   | Line Year Code 🗢                                                                                         | SAU Description                | \$               | Service Code           |              | ¢ | Start Date | ¢ | Exit Date  | ¢ | Exit Status 🗢    |
|   | 1 2017 F                                                                                                 | Rock Star Multiple Disabilitie | es Inside regula | ar class less than 40% | 6 of the day |   | 09/01/2017 | i | 05/13/2018 |   | Moved Out-of-d 🔻 |

Note: if the enrollment Exit Date and Exit Status is changed, it will not automatically change the Special Ed Services Exit Date and Exit Status – these will need to be manually adjusted.

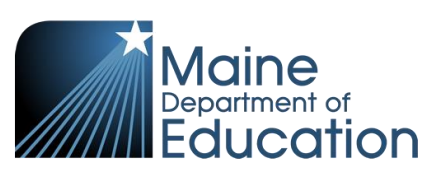

The same Description and Service Code can be used as was entered by the previous district.

The Start Date is the date the student began receiving Special Ed Services at that district. The Special Ed Services Start Date must be the same date as the enrollment Start Date.

For Example, the below student's enrollment at Augusta Public Schools/Cony has a Start Date of 5/14/18:

|   | <b>▼ S</b>  | tudent 💻      |                    |                                                          |            |                                                                                              |                                   |        | •                     | C ()   |
|---|-------------|---------------|--------------------|----------------------------------------------------------|------------|----------------------------------------------------------------------------------------------|-----------------------------------|--------|-----------------------|--------|
| Ŷ | Menu        | - < Q         | > 📥 🗸 Sav          | e 👆 Undo 🕇 Ado                                           | 1          |                                                                                              |                                   |        |                       |        |
|   | Student     | Name: Lennon, | John W. School: Co | ny                                                       |            |                                                                                              |                                   |        |                       |        |
| * | Dem         | nographics F  | Parent/Guardian E  | nrollment Enrollme                                       | nt History |                                                                                              |                                   |        |                       |        |
|   | Last Na     | ame           | First Name         | Middle Name                                              | Suffix     | State Student ID Gra                                                                         | ade (                             | Gender |                       |        |
|   | Lenno       | n             | John               | Winston                                                  |            | ▼ 150023545 10                                                                               | •                                 | Male - |                       |        |
|   | Enrollments |               |                    |                                                          |            |                                                                                              |                                   |        | Show                  | Detail |
|   | Line        | Year Code     | Start Date         | Start Status                                             | Exit Date  | Exit Status                                                                                  | Tuition Payer<br>Code             | Grade  | Organization Name     | ADA    |
|   | 1           | 2017-2018     | 09/01/2017         | Transfer from a public<br>school in a different<br>state | 05/13/2018 | Transferred to a public school in<br>a different local education<br>agency in the same state | Paid by<br>Resident SAU<br>or EUT | 10     | Rock Star High School |        |
|   | 2           | 2017-2018     | 05/14/2018 🛗       | Transfer from a pub 🔻                                    |            |                                                                                              | Paid by<br>Resident SAU<br>or EUT | 10     | Cony                  |        |

The Special Ed Student Services Start Date is also 5/14/18:

| ≡<br>•                                                                              | ▼ S<br>Menu <del>-</del> | pecial         | Ed Student S           | ave 🕤 Undo            |                                               |            |             |            |                | • C C 🍰 9              |
|-------------------------------------------------------------------------------------|--------------------------|----------------|------------------------|-----------------------|-----------------------------------------------|------------|-------------|------------|----------------|------------------------|
| Student Name: Lennon, John W. School: Cony Status: Active VerboseAge: 15 yrs 9 mths |                          |                |                        |                       |                                               |            |             |            |                |                        |
|                                                                                     | Last Na                  | ame            | First Name             | Middle 1              | Name State Student ID                         | Grade      | Birth Date  |            |                |                        |
|                                                                                     | Lenno                    | n              | John                   | Winsto                | n 150023545                                   | 10 👻       | 10/09/20    | 02 🚞       |                |                        |
|                                                                                     | Services                 |                |                        |                       |                                               |            |             |            | + A            | vdd 🖪 Show Detail      |
|                                                                                     | Line                     | Year<br>Code ◆ | SAU                    | Description 🗢         | Service Code 🔶                                | Start Date | <b>≑</b> Ex | t Date 🗢 🗢 | Exit Status 🗢  | Alternate Assessment 🗢 |
|                                                                                     | 1                        | 2017           | Augusta Public Schools | Multiple Disabilities | Inside regular class less than 40% of the day | 05/14/2018 | <b></b>     | i          | -              |                        |
|                                                                                     | 2                        | 2017           | Rock Star              | Multiple Disabilities | Inside regular class less than 40% of the day | 09/01/2017 | 05/13/2     | 2018 🛗     | Moved Out-or - |                        |

Page 7